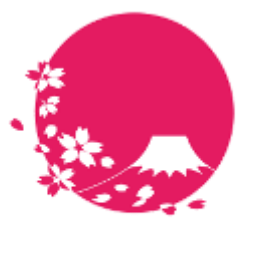

# Japan Wi-Fi

# **POPCHAT-X LBM Dynamics**(β版) ビジュアル解析サービス概要 (powered by Amazon QuickSight)

- LBM Dynamicsで出来ること
- ・ 主な操作方法
- ・ ビジュアル解析グラフ表示内容

POPCHAT株式会社

2023/10/23

**POPCHAT, inc.** 東京都豊島区東池袋3丁目20-3

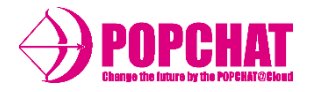

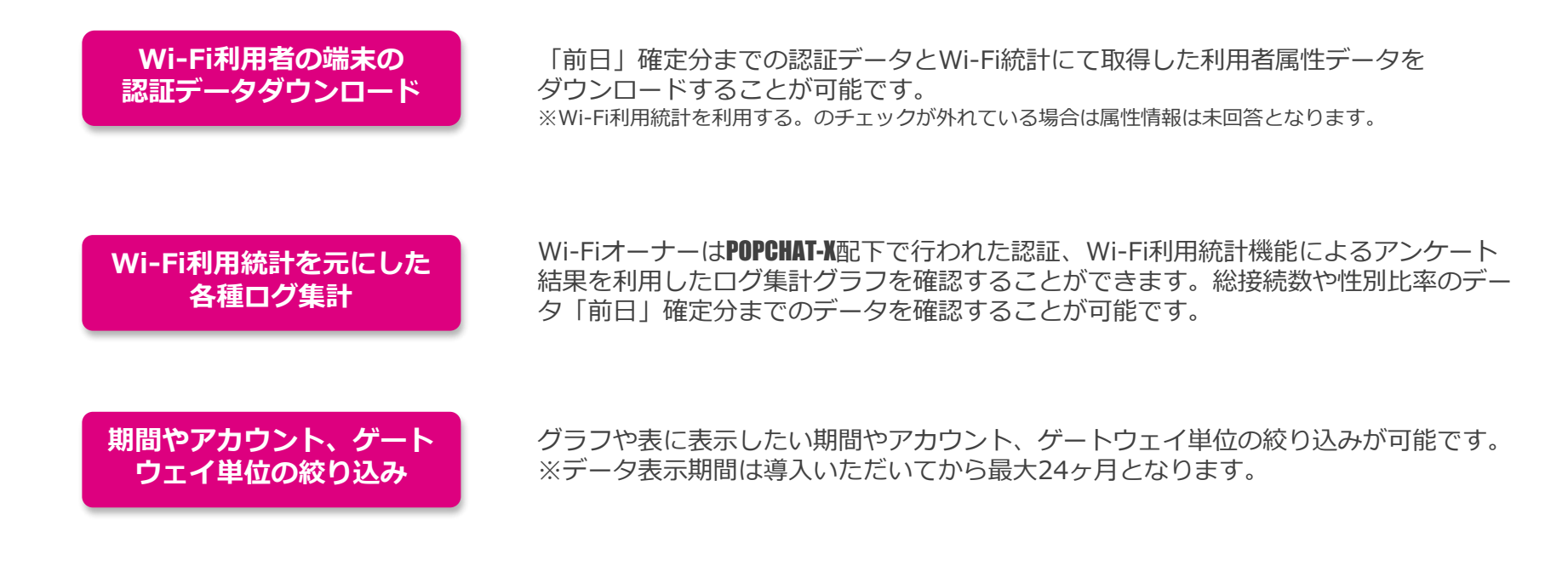

#### ※注意※

LBM Dynamics(β版)にて集計、解析しビジュアル化して表示させる「年代」「性別」等のユーザー属性情報は、 POPCHAT-Xクラウド管理サイト「基本設定」の設定項目『[checkbox] Wi-Fi利用統計』をONに設定する事により、 認証ページに自動挿入される「2問アンケート」の回答データに基づいています。 従って、基本設定でWi-Fi利用統計をOFFにしている場合には、該当属性データの集計、解析が行われません。 また、認証方式『アンケート認証』で取得される回答データは、LBM Dynamics(β版)の対象外です。

# LBM Dynamics β版 主な操作方法

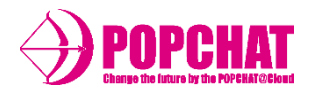

# ■ タブとコントロール

, 確認したい内容のタブを選択

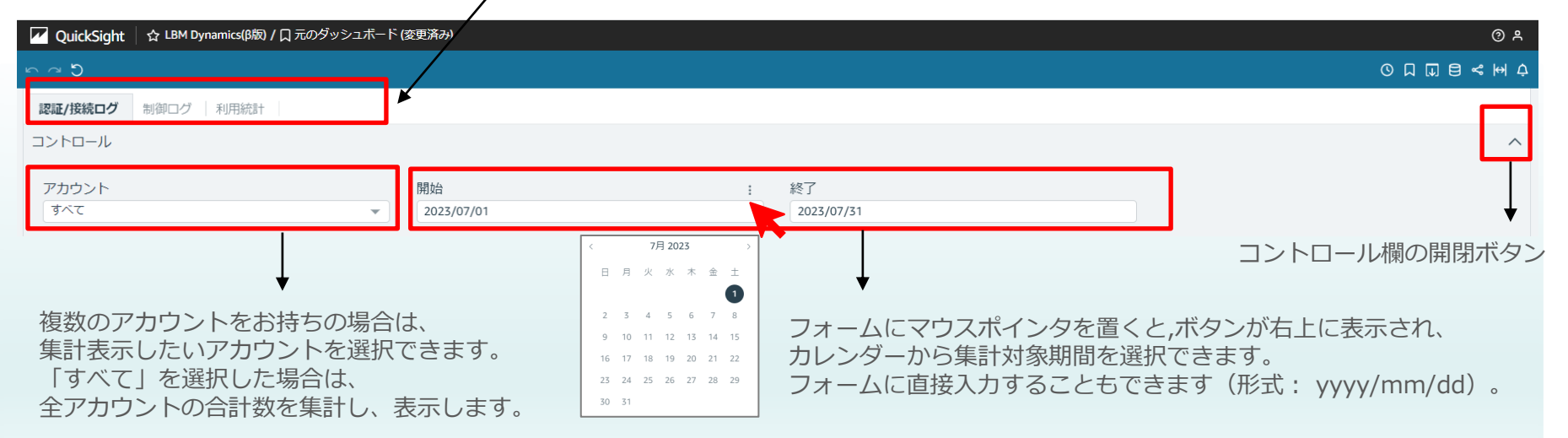

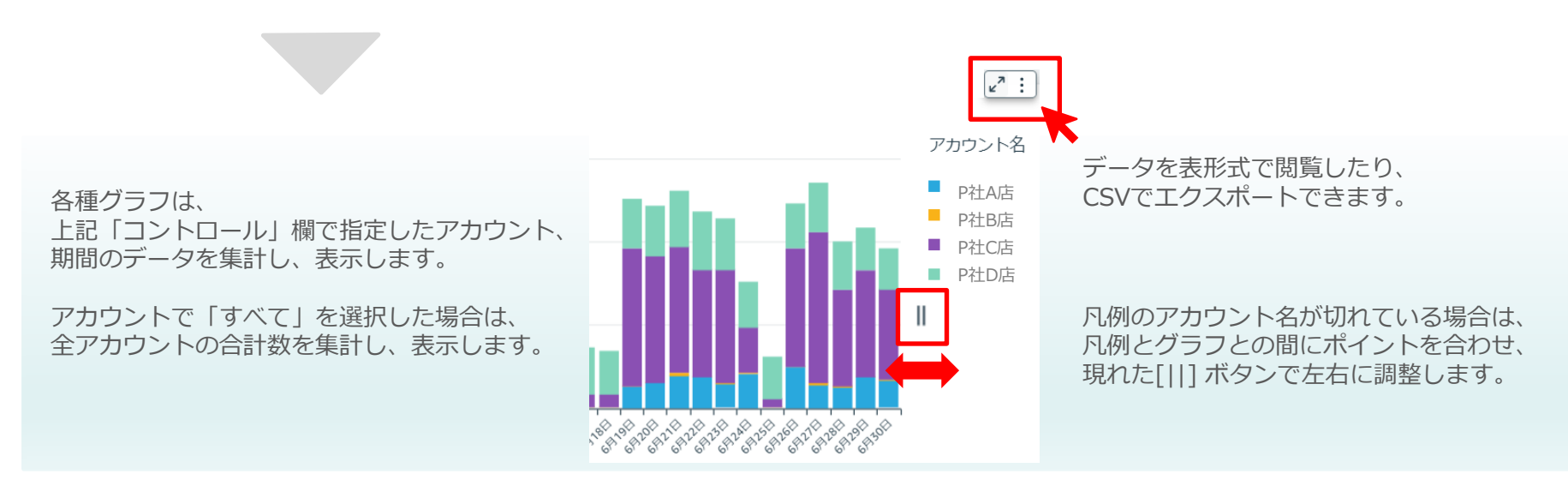

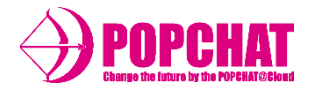

# ■グラフの表示

棒グラフの上部余白にポインタを 合わせると、詳細を表示できます。

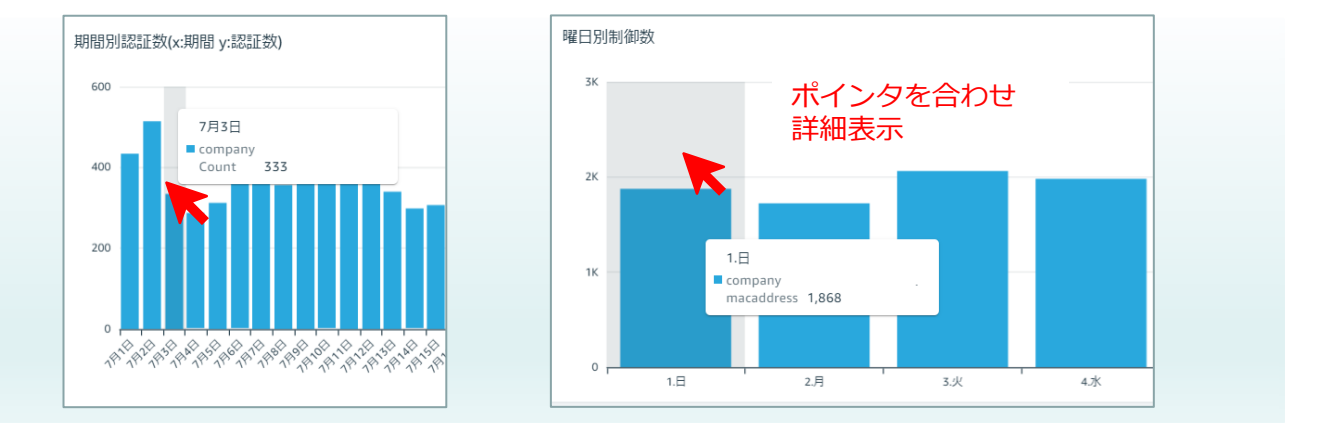

# ■ データのエクスポート方法

右端のボタンから、前日までの明細データをエクスポートすることができます。

| 認証/接続ログ 制御ログ 利用統計 決済情 | 幸辰                  |       |            |      |                   |          |       |     |
|-----------------------|---------------------|-------|------------|------|-------------------|----------|-------|-----|
| コントロール                |                     |       |            |      |                   |          |       | ^   |
| アカウント                 | 開始                  | 終了    |            |      |                   |          |       |     |
|                       | * 2023/03/01        |       | 2023/07/10 |      |                   |          |       | R : |
|                       |                     |       |            |      |                   | csv 🗠    | エクスポー |     |
| ダウンロード用認証データ          |                     |       |            |      |                   | Excel (2 | エクスポ  | -ト  |
| 認証開始時刻                | 認証終了時刻              | アカウント | 設置場所       | ポート  | MACアドレス           | 性別       | 国籍    | 年代  |
| 2022-12-01 06:03:09   | 2022-12-01 22:00:00 | А     | A          | 3001 | FF:FF:FF:FF:FF    | female   | null  | 20代 |
| 2022-12-01 06:04:03   | 2022-12-01 22:00:00 | А     | A          | 3001 | 44:44:44:44:44    | female   | null  | 50代 |
| 2022-12-01 06:06:03   | 2022-12-01 22:00:00 | А     | А          | 3001 | AA:AA:AA:AA:AA:AA | male     | null  | 70代 |

# LBM Dynamics β版 主な操作方法

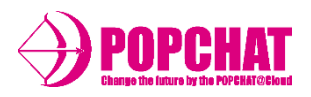

# ■グラフのフィルタリング表示 その1

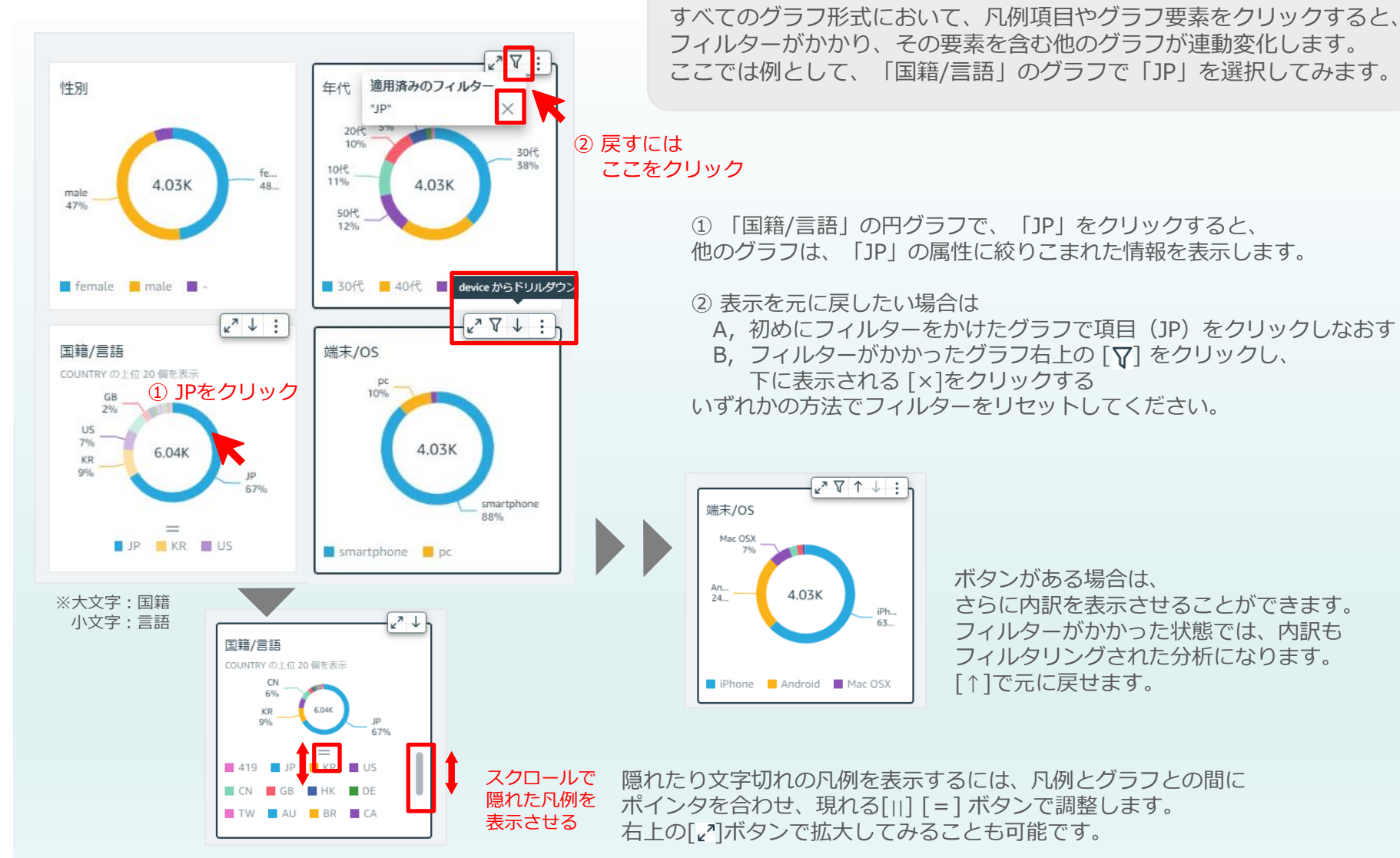

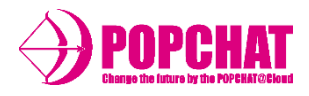

# ■グラフのフィルタリング表示 その2

すべてのグラフ形式において、凡例項目やグラフ要素をクリックすると、 フィルターがかかり、その要素を含む他のグラフが連動変化します。 ここでは例として、制御タブの「設置場所別制御数」グラフで設置場所 (ゲートウェイ)を絞り込み、期間別の制御数を比較してみます。

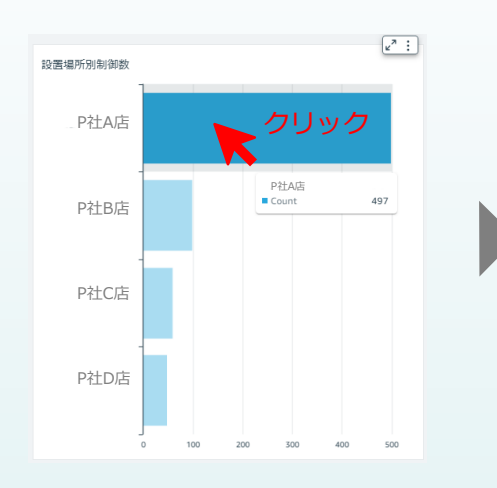

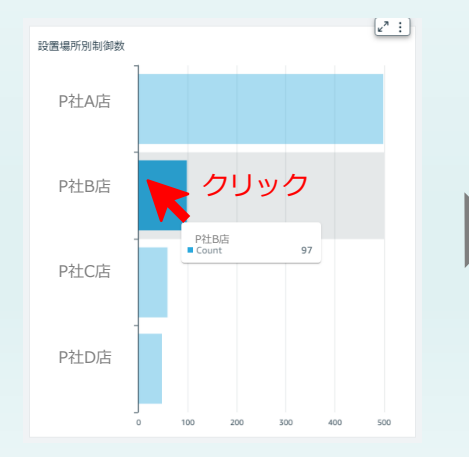

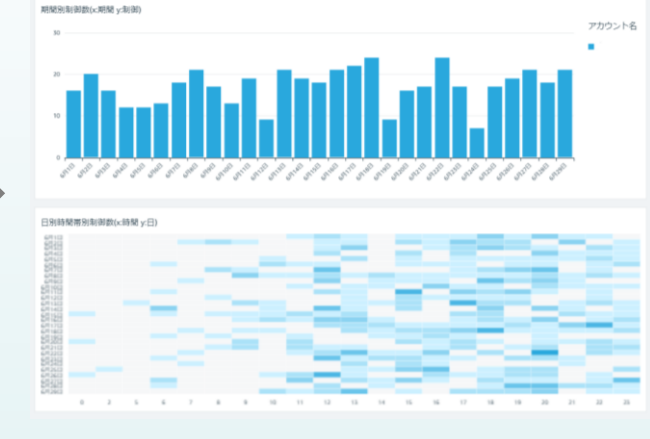

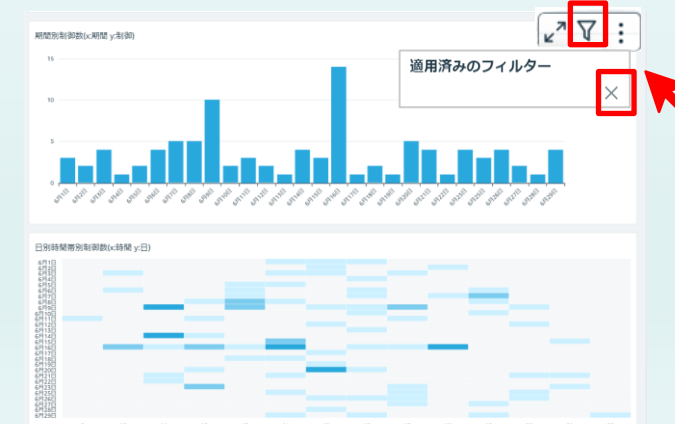

「設置場所別制御数」グラフの 設置先棒グラフ箇所をクリックすると、 関連する他のグラフが、その設置先に 絞りこまれた情報表示になります。

左上図ではP社A店、左下図ではP社B店 で絞り込みをしました。

すると期間ごとの制御数を表すグラフや ヒートマップで、施設ごとの違いを見て とることができます。

表示を元に戻したい場合は A,初めにフィルターをかけた グラフで項目をクリックしなおす B,フィルターがかかったグラフ右上 で[♥]をクリックし、下に表示 される[x]をクリックする いずれかの方法でフィルターをリセット してください。

# POPCHAT-X LBM Dynamics β版 各タブメニューの概要 1/2

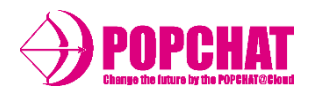

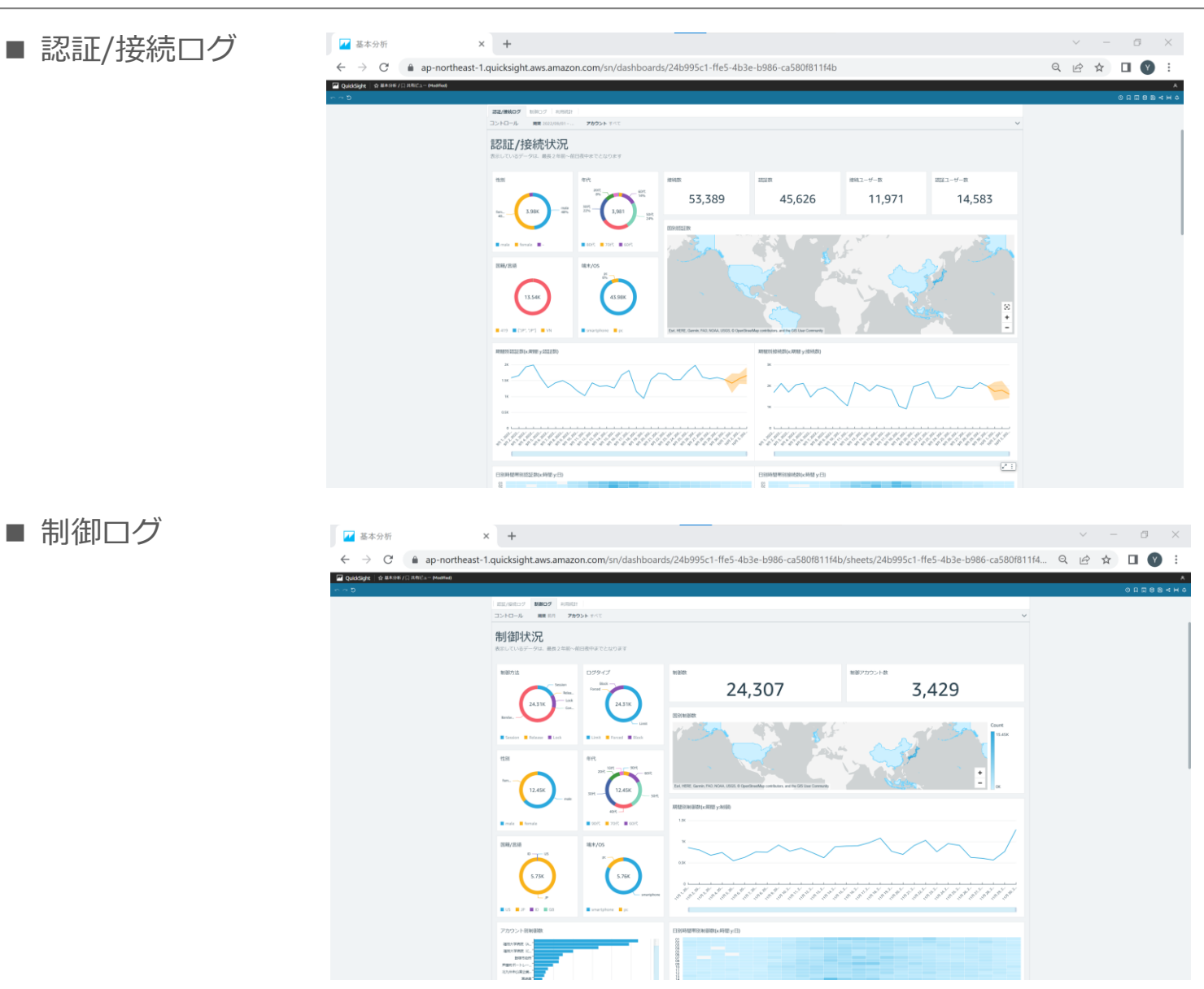

# POPCHAT-X LBM Dynamics β版 各タブメニューの概要 2/2

■ 利用統計

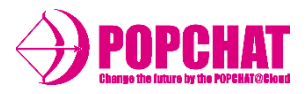

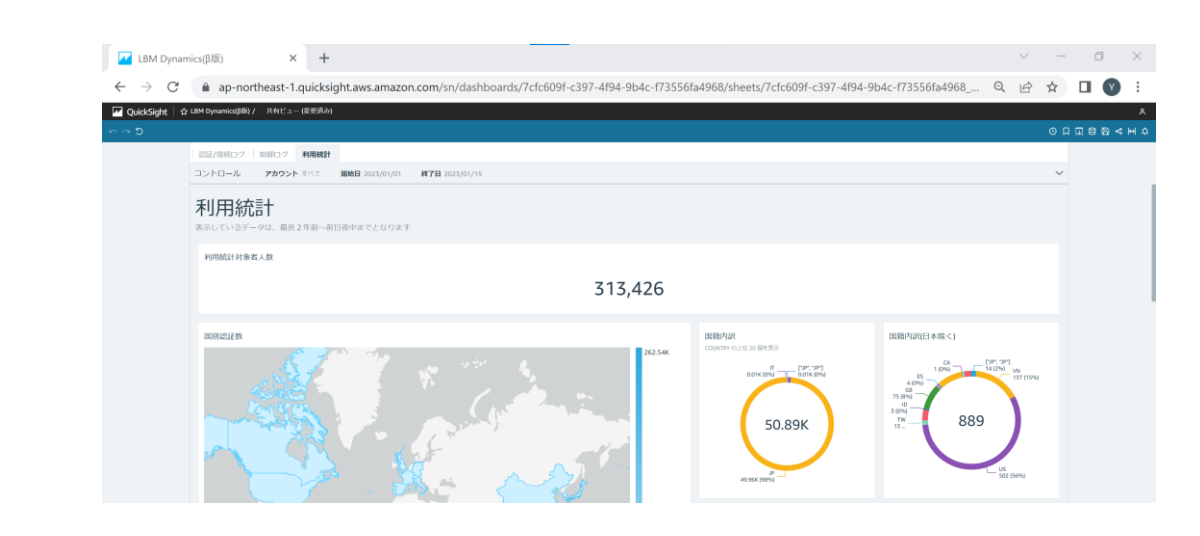

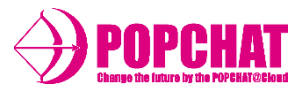

#### 認証/接続件数

設定された期間中の認証/接続件数合計を表示します。

#### 属性別

性別・年代・言語/国籍・端末/OSといった属性を円グラフにて表示します。

#### ワールドマップ

利用者数をワールドマップにて表示します。

#### 期間別

期間(日単位)毎の利用者数を折れ線グラフにて表示します。

ヒートマップ

期間(日単位)をY軸、時間帯をX軸として利用者数ヒートマップにて表示します。

#### 認証回数別

認証回数別の利用者数を棒グラフにて表示します。

#### 曜日別

曜日別の利用者数を棒グラフにて表示します。

#### 接続単位の種類別

アカウント・設置場所・ポート別の利用者数を棒グラフにて表示します。

#### ダウンロード用明細

認証/接続をした明細データをダウンロードできます。

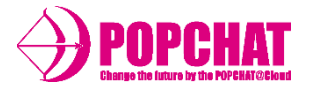

#### 期間中合計件数

設定された期間中の接続数/認証数/接続ユーザー数/認証ユーザー数の合計を表示します。

| 接続数    | 認証数    | 接続ユーザー数 | 認証ユーザー数 |
|--------|--------|---------|---------|
| 53,389 | 45,626 | 11,971  | 14,583  |

属性別

性別・年代・言語/国籍・端末/OSといった属性を円グラフにて表示します。

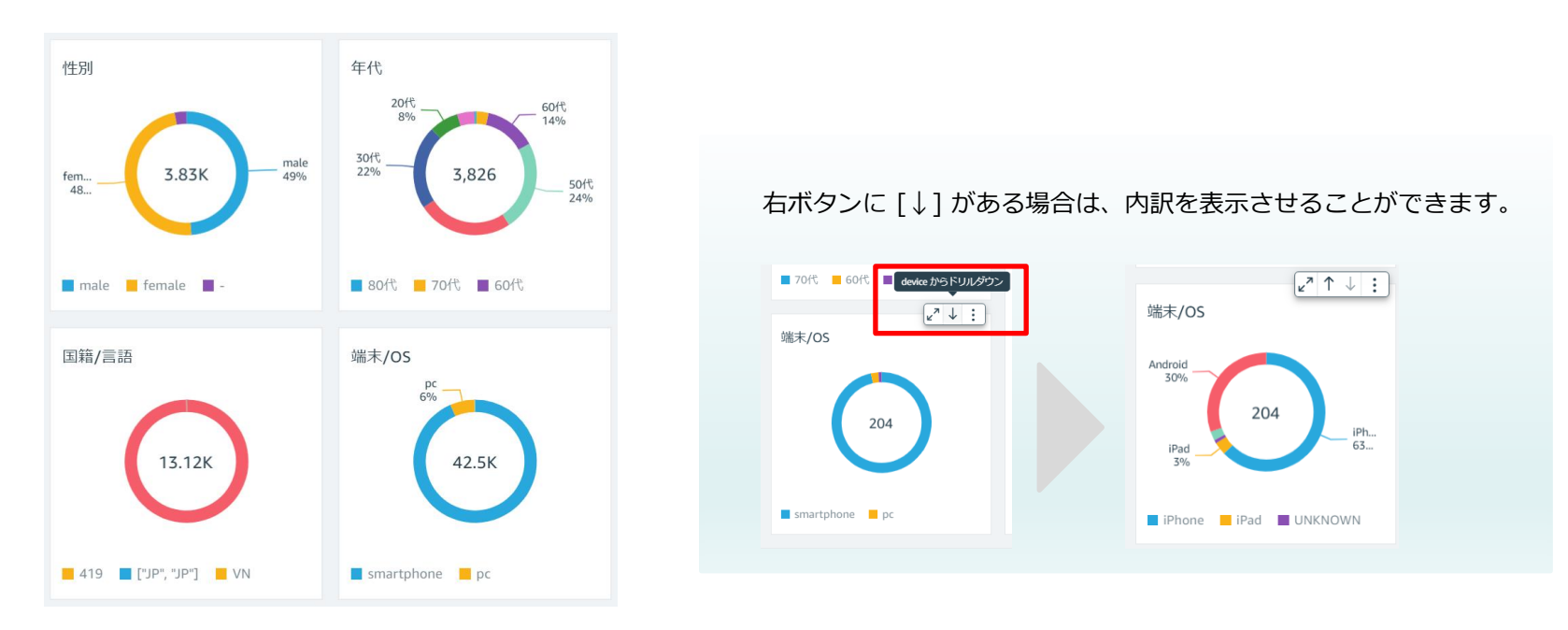

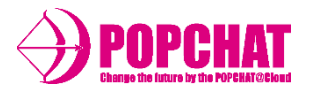

### ワールドマップ

## 利用者数をワールドマップにて表示します。

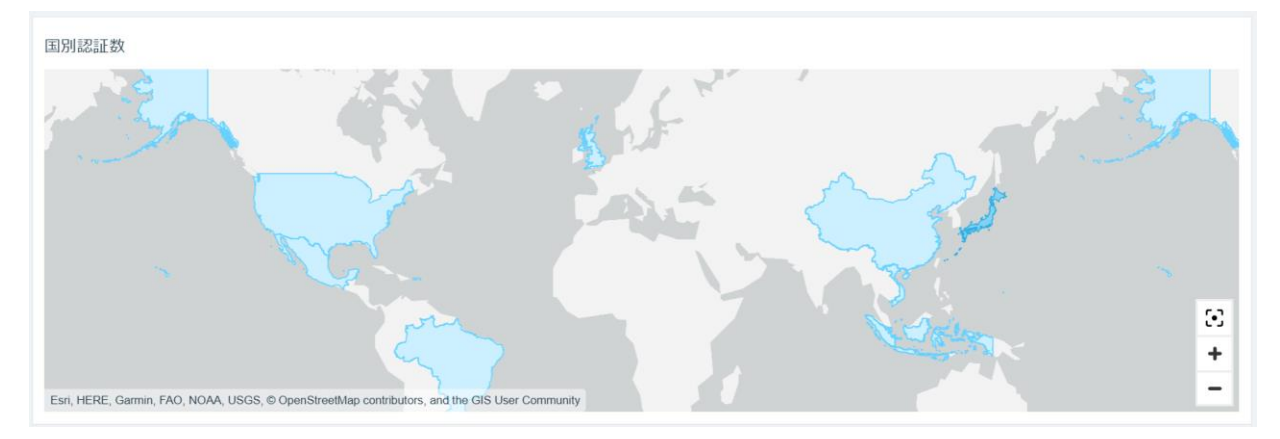

#### 期間別

### 期間(日単位)毎の利用者数を折れ線グラフにて表示します。

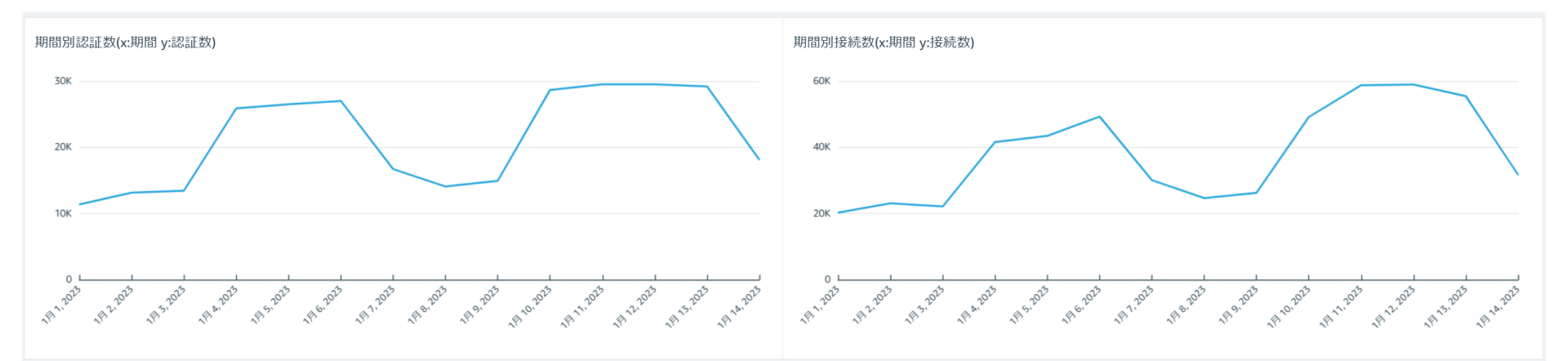

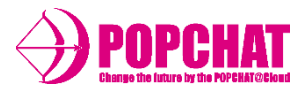

# ヒートマップ

## 期間(日単位)をY軸、時間帯をX軸として利用者数ヒートマップにて表示します。

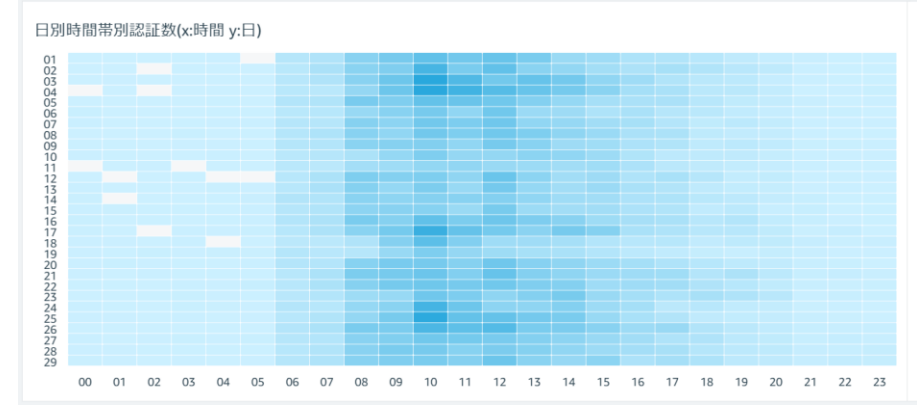

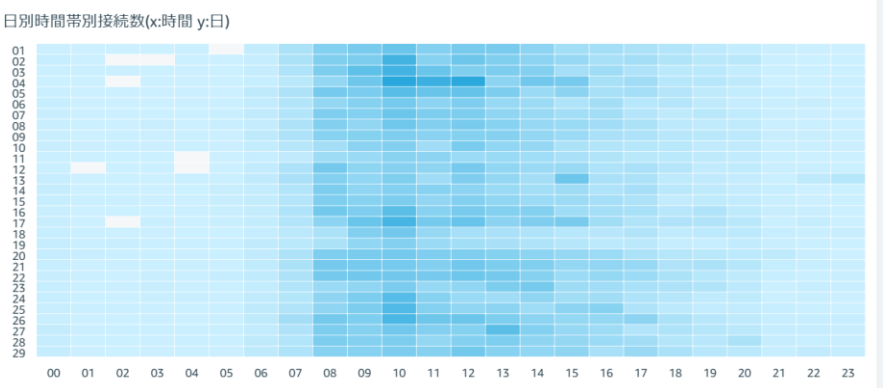

認証回数別

#### 認証回数別の利用者数を棒グラフにて表示します。

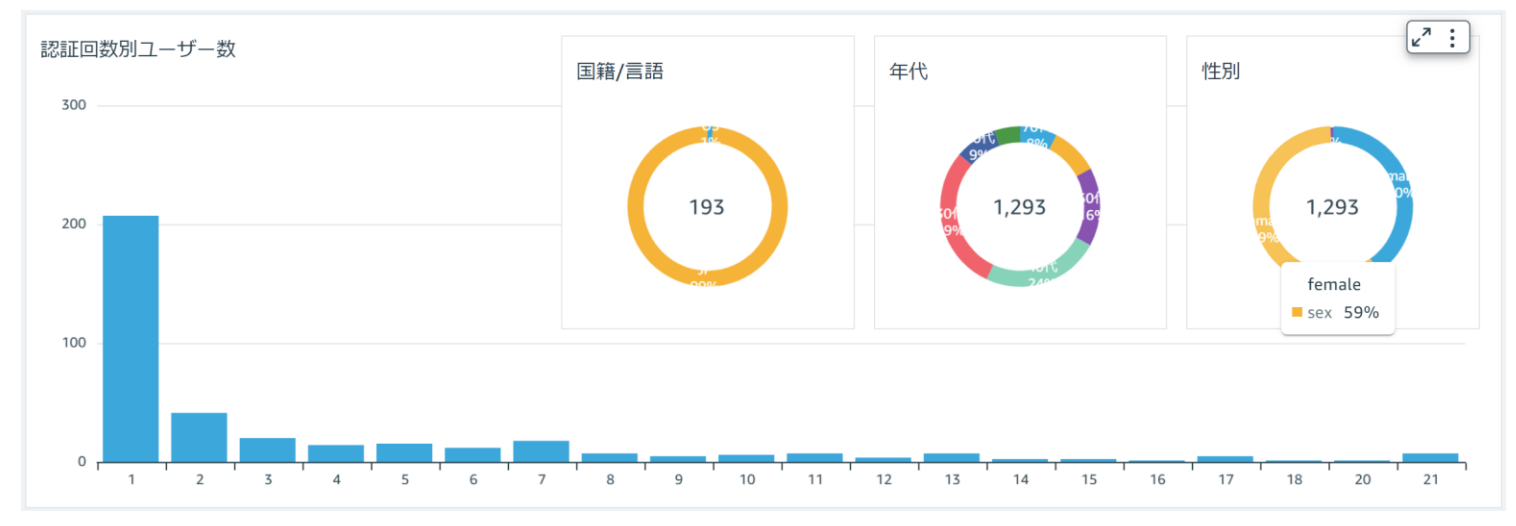

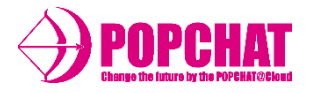

#### 曜日別

#### 曜日別の利用者数を棒グラフにて表示します。

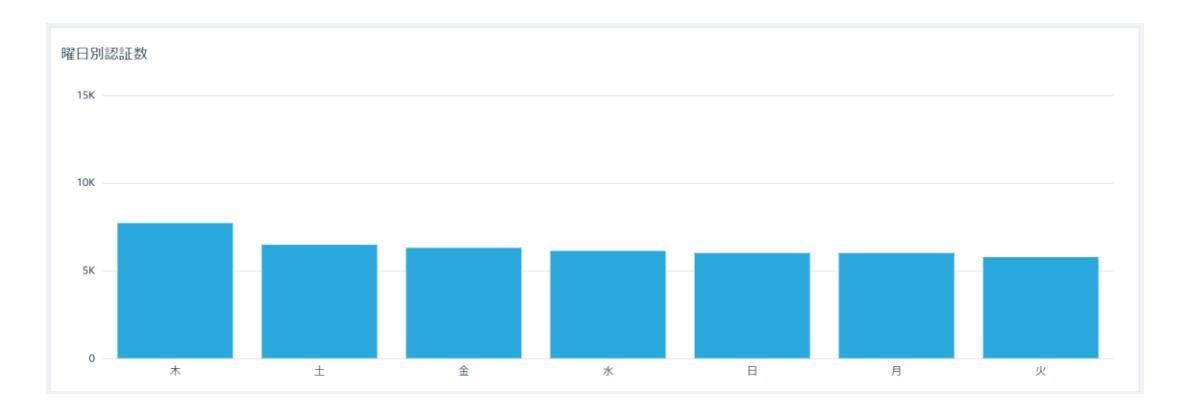

#### 接続単位の種類別

# アカウント別・設置場所別・登録ポート別の利用者数を棒グラフにて表示します。

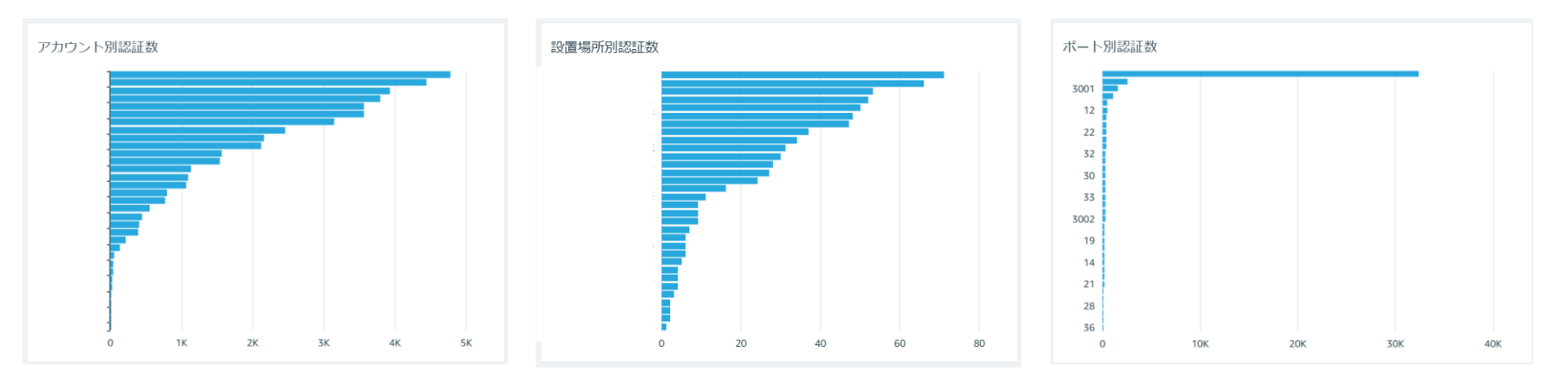

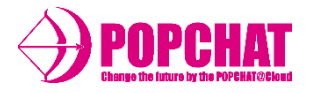

### ダウンロード用明細

収集した認証/接続ログ情報を集計し、前日までの明細データをダウンロードすることができます。

ダウンロード用認証データ

| 認証開始時刻              | 認証終了時刻              | アカウント | 設置場所 | ポート  | MACアドレス           | 性別     | 国籍   | 年代  |
|---------------------|---------------------|-------|------|------|-------------------|--------|------|-----|
| 2022-12-01 06:03:09 | 2022-12-01 22:00:00 | А     | А    | 3001 | FF:FF:FF:FF:FF    | female | null | 20代 |
| 2022-12-01 06:04:03 | 2022-12-01 22:00:00 | A     | А    | 3001 | 44:44:44:44:44    | female | null | 50代 |
| 2022-12-01 06:06:03 | 2022-12-01 22:00:00 | A     | А    | 3001 | AA:AA:AA:AA:AA:AA | male   | null | 70代 |
| 2022-12-01 06:07:03 | 2022-12-01 22:00:00 | А     | А    | 3001 | 00:00:00:00:00:00 | female | null | 60代 |
| 2022-12-01 06:11:13 | 2022-12-01 22:00:00 | A     | А    | 3001 | 99:99:99:99:99:99 | female | null | 40代 |

| 項目      | 内容                                                                   |
|---------|----------------------------------------------------------------------|
| 開始時刻    | 利用者が利用を開始した日時を表示します。                                                 |
| 終了時刻    | 利用者が利用を終了した日時を表示します。                                                 |
| アカウント名  | LBM Dynamics B版にて集計を行っているアカウント項目となります。                               |
| 設置場所    | 利用者が利用したPOPCHAT-Xの設置場所を表示します。                                        |
| ポート     | 利用者が利用したポート番号( <b>POPCHAT-X</b> クラウド管理サイトで登録されたポート設定の<br>中から)を表示します。 |
| MACアドレス | 認証端末のMACアドレスを表示します。                                                  |
| 性別      | 利用者が認証時に回答した性別を表示します。(未回答はnullと表示されます。)                              |
| 国籍      | 日本 <b>/</b> 外国のどちらであるか表示します。(未回答はnullと表示されます。)                       |
| 年代      | 利用者が認証時に回答した生年月日から本日時点の年代を表示します。<br>(未回答はnullと表示されます。)               |

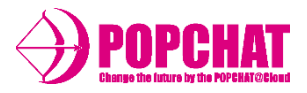

■ 制御ログ 表示内容

#### 制御件数

設定された期間中の制御件数合計を表示します。

#### 属性別

性別・年代・言語/国籍・端末/OSといった属性を円グラフにて表示します。

#### ワールドマップ

制御数をワールドマップにて表示します。

#### 期間別

期間(日単位)毎の制御数を折れ線グラフにて表示します。

ヒートマップ

期間(日単位)をY軸、時間帯をX軸として制御数ヒートマップにて表示します。

#### 制御回数別

認証回数別の制御数を棒グラフにて表示します。

#### 曜日別

曜日別の制御数を棒グラフにて表示します。

#### 接続単位の種類別

アカウント・設置場所別の制御数を棒グラフにて表示します。

#### ダウンロード用明細

制御をした明細データをダウンロードできます。

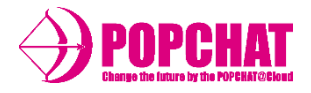

期間中合計件数

設定された期間中の通信制限件数/通信制限適用ユーザー数の合計を表示します。

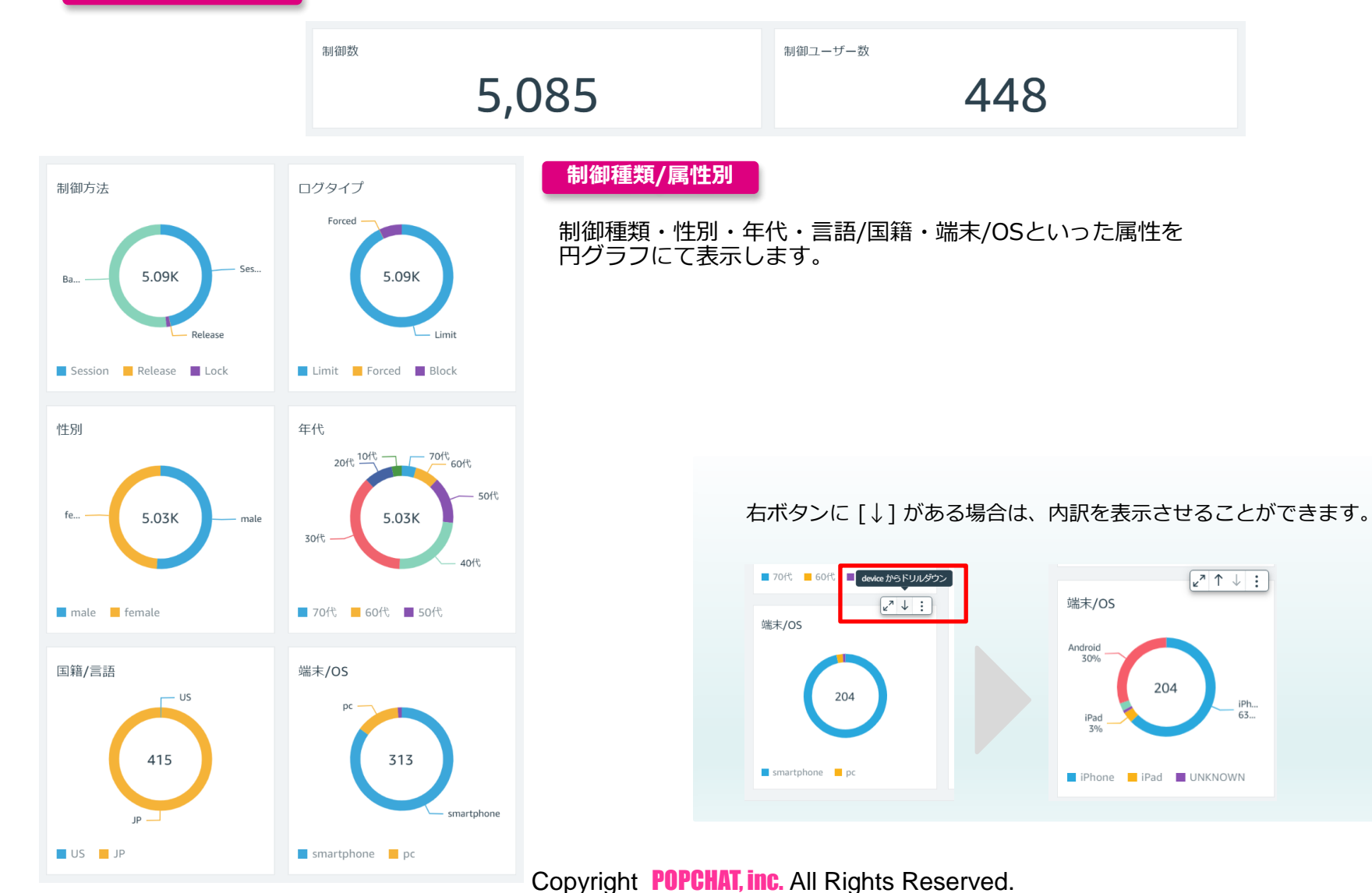

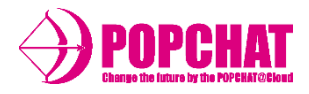

#### ワールドマップ

#### 制御数をワールドマップにて表示します。

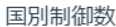

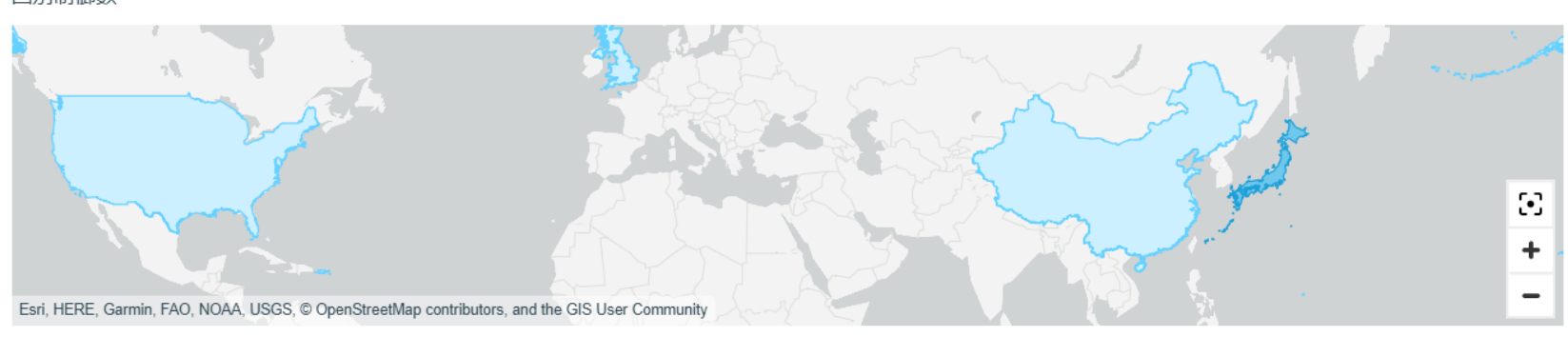

#### 期間別

## 期間(日単位)毎の制御数を折れ線グラフにて表示します。

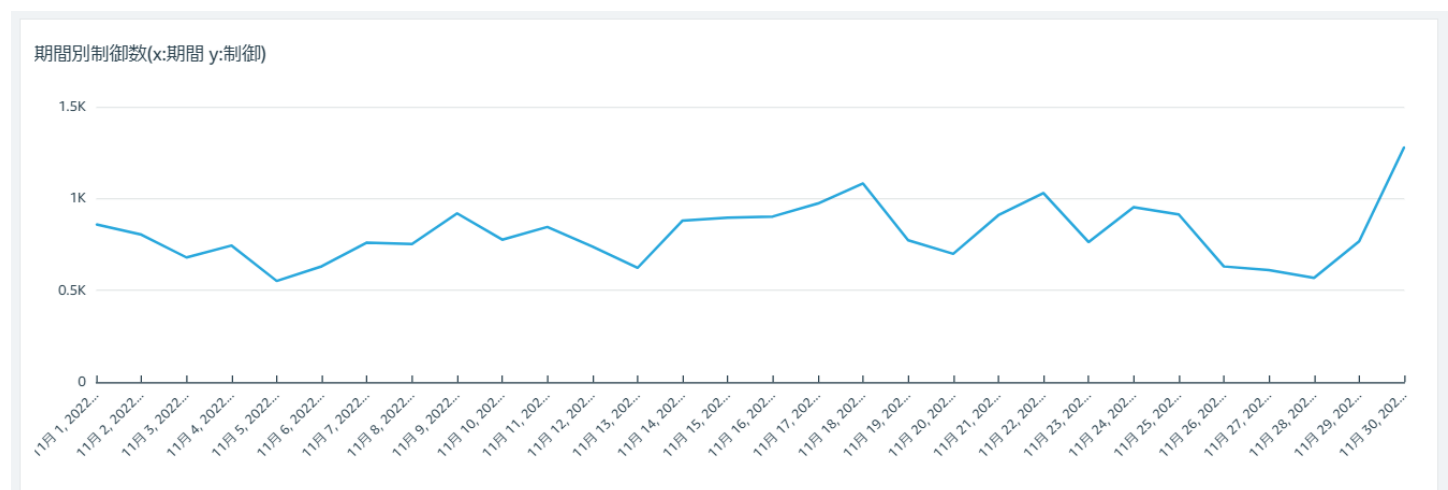

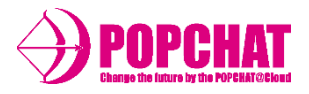

## ヒートマップ

期間(日単位)をY軸、時間帯をX軸として制御数ヒートマップにて表示します。

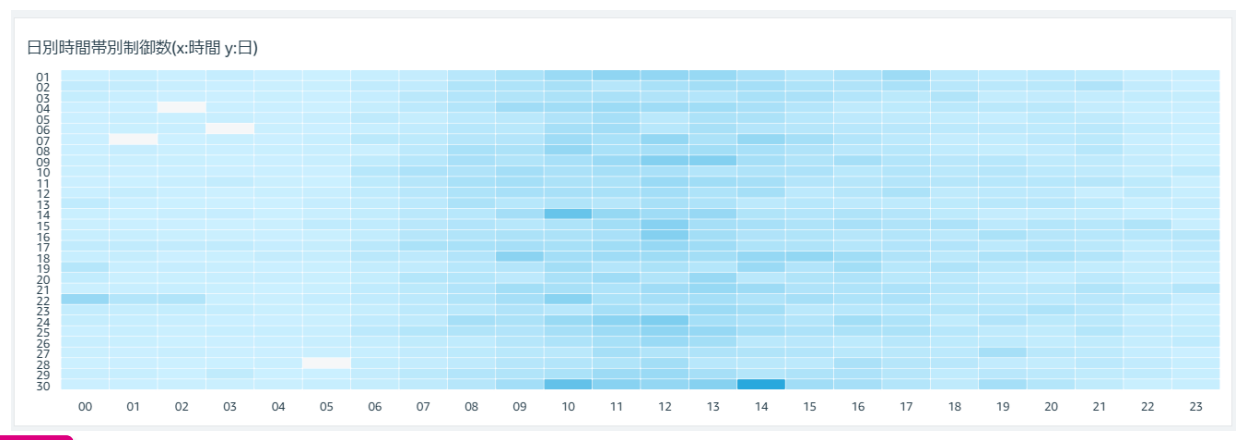

#### 制御回数別

#### 制御回数別のアカウント数を棒グラフにて表示します。

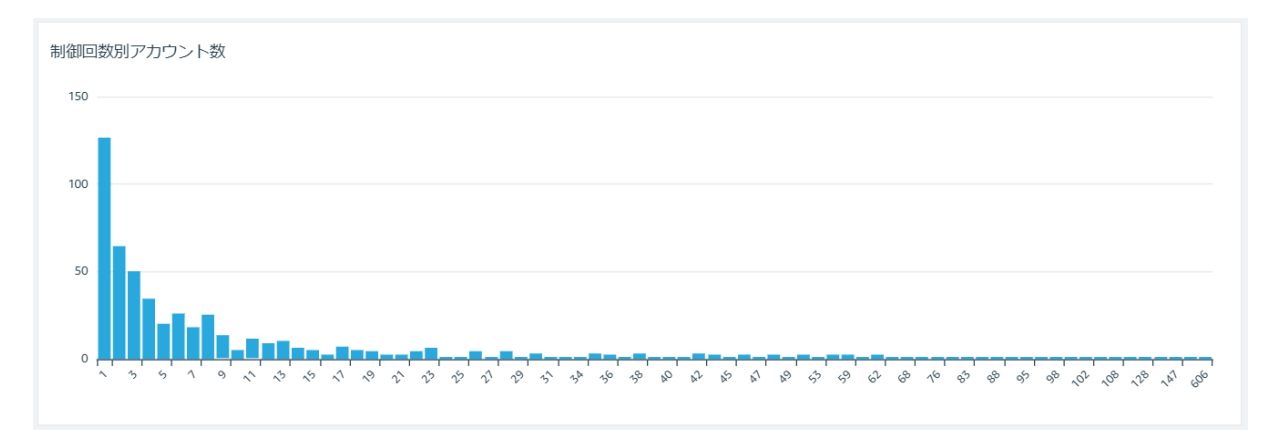

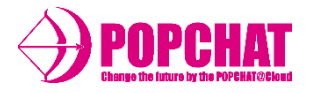

#### 曜日別

#### 曜日別の制御数を棒グラフにて表示します。

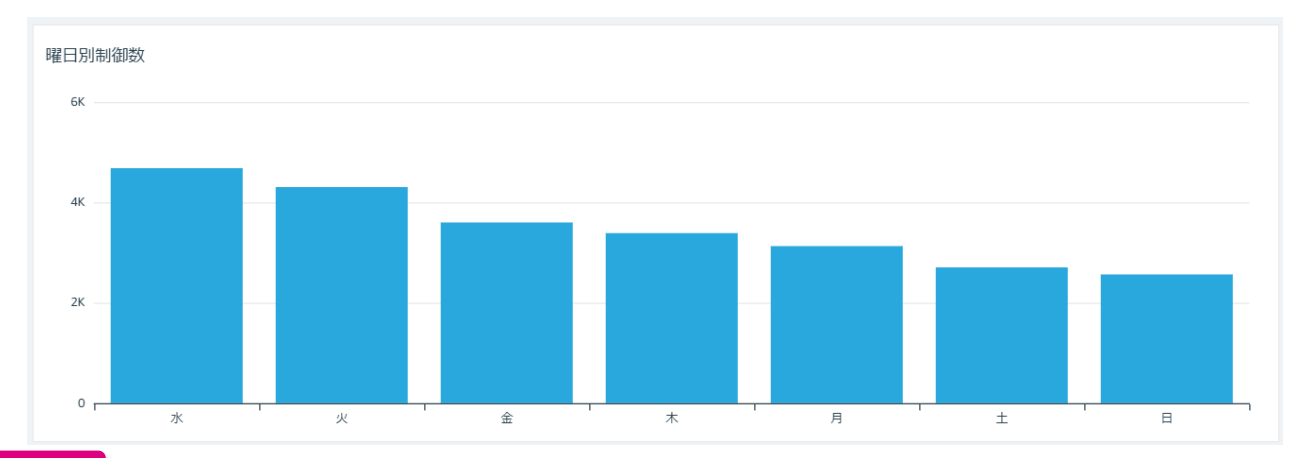

接続先別

## アカウント別・設置場所別の通信制限件数を棒グラフにて表示します。

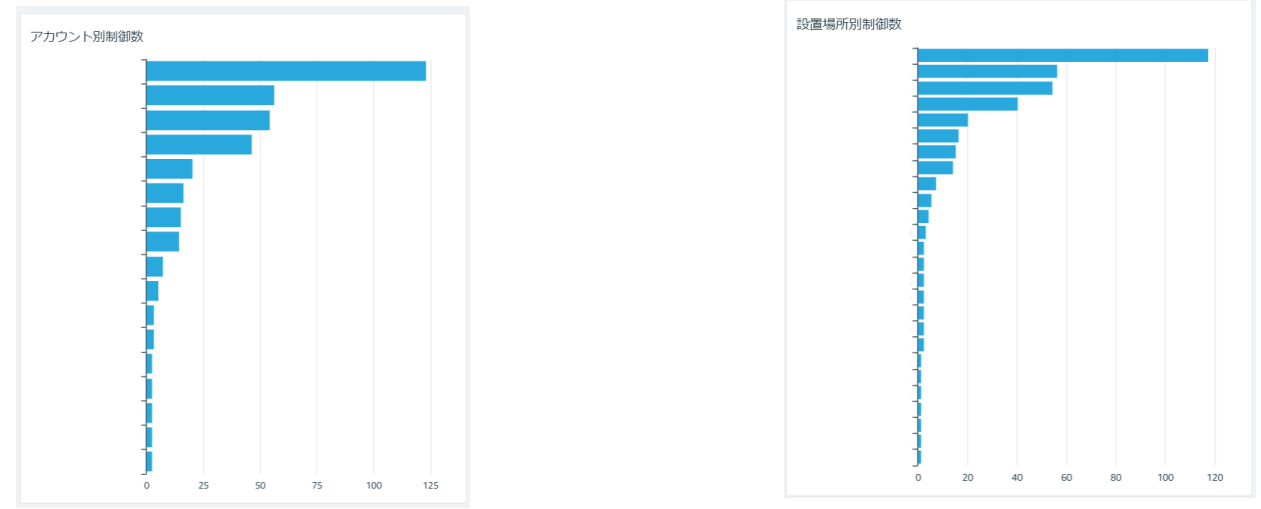

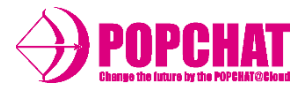

### ダウンロード用明細

収集した制御ログ情報を集計し、前日までの明細データをダウンロードすることができます。

ダウンロード用制御データ

| 制御時刻                | アカウント | 設置場所 | MACアドレス           | 性別     | 年代 | 制御方法      | ログタイプ |
|---------------------|-------|------|-------------------|--------|----|-----------|-------|
| 2022-12-01 02:22:31 | С     | С    | 66:66:66:66:66    | female | 4  | Session   | Limit |
| 2022-12-01 03:31:09 | С     | С    | 66:66:66:66:66    | female | 4  | Bandwidth | Limit |
| 2022-12-01 05:12:36 | С     | С    | 22:22:22:22:22:22 | female | 3  | Bandwidth | Limit |
| 2022-12-01 06:11:00 | С     | С    | AA:AA:AA:AA:AA:AA | male   | 3  | Bandwidth | Limit |
| 2022-12-01 06:15:49 | А     | А    | DD:DD:DD:DD:DD:DD | female | 4  | Bandwidth | Limit |

| 項目      | 内容                                                     |
|---------|--------------------------------------------------------|
| 制御時刻    | 利用者が利用を開始した日時を表示します。                                   |
| アカウント名  | LBM Dynamics ß版にて集計を行っているアカウント項目となります。                 |
| 設置場所    | 利用者が利用したPOPCHAT-Xの設置場所を表示します。                          |
| MACアドレス | 認証端末のMACアドレスを表示します。                                    |
| 性別      | 利用者が認証時に回答した、利用者の性別を表示します。<br>(未回答はnullと表示されます。)       |
| 年代      | 利用者が認証時に回答した生年月日から本日時点の年代を表示します。<br>(未回答はnullと表示されます。) |
| 制御方法    | 制御方法を表示します。                                            |
| ログタイプ   | ログタイプを表示します。                                           |

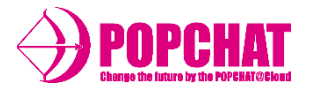

■ 利用統計 表示内容

#### 認証件数

設定された期間中の認証件数合計を表示します。

#### ワールドマップ

利用者数をワールドマップにて表示します。

国籍別

国籍を円グラフ/棒グラフにて表示します。

利用者別

性別・年代・曜日といった利用状況を棒グラフにて表示します。

OS別

OSを円グラフにて表示します。

ブラウザ別

ブラウザを円グラフにて表示します。

端末種類別

端末の種類を円グラフにて表示します。

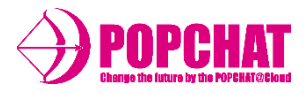

# ■ 利用統計

#### 認証件数

設定された期間中の認証件数合計を表示します。

利用統計対象者人数

313,426

#### ワールドマップ

## 利用者数をワールドマップにて表示します。

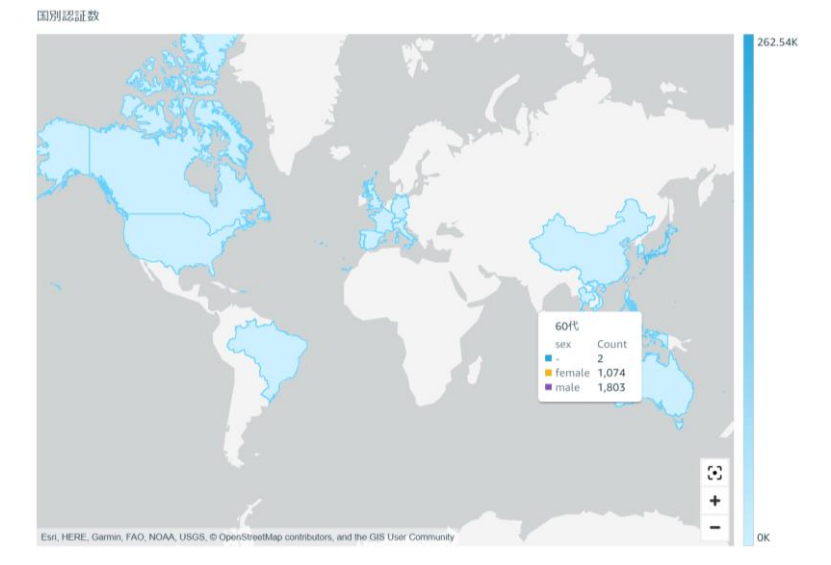

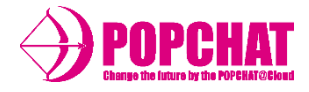

# ■ 利用統計

国籍別

国別の利用者数を円グラフ/棒グラフにて表示します。

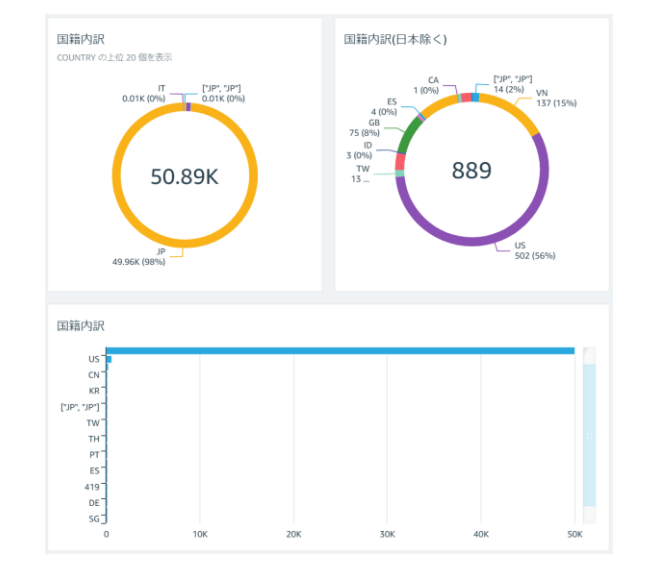

利用者属性・曜日別

# 性別・年代・曜日といった利用状況を棒グラフにて表示します。

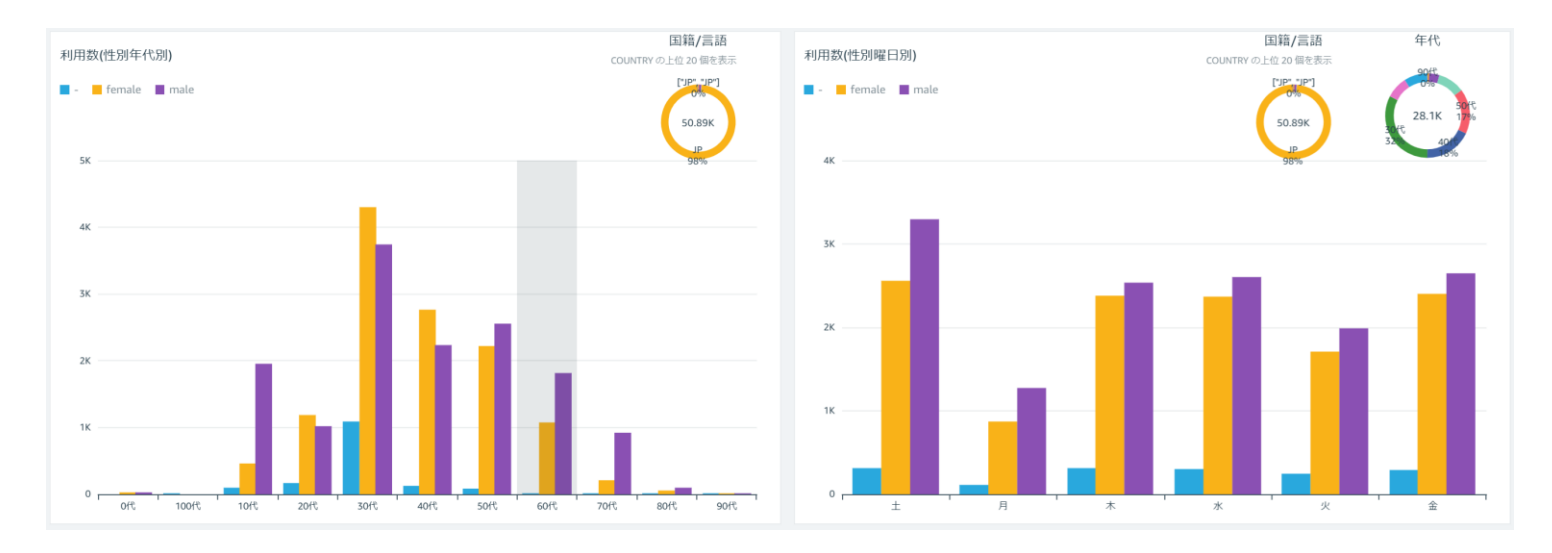

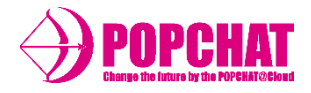

# ■ 利用統計

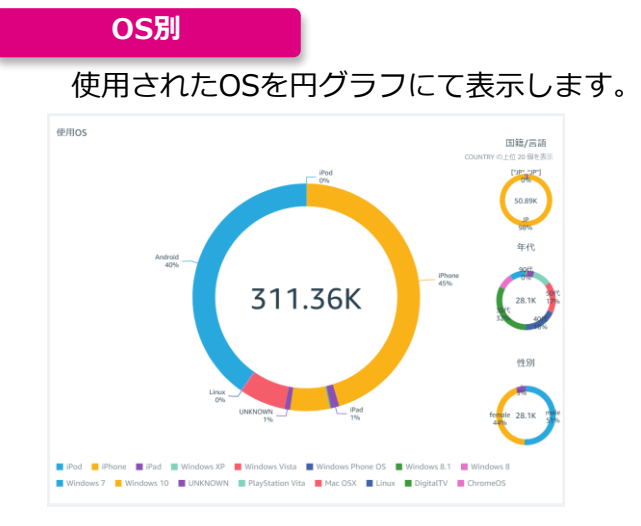

# **ブラウザ別** 認証されたブラウザを円グラフにて表示します。

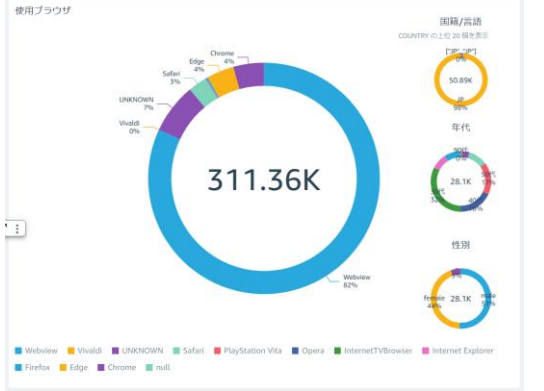

端末別

## 端末を円グラフにて表示します。

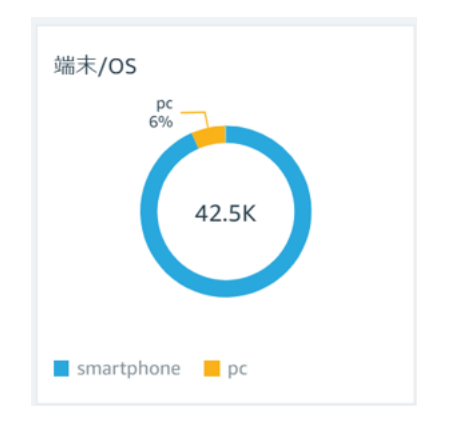

右ボタンに [↓] がある場合は、内訳を表示させることができます。

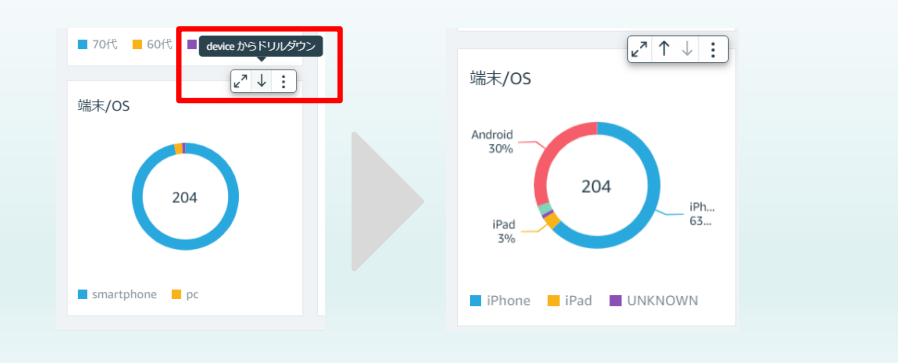

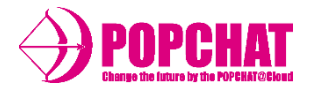

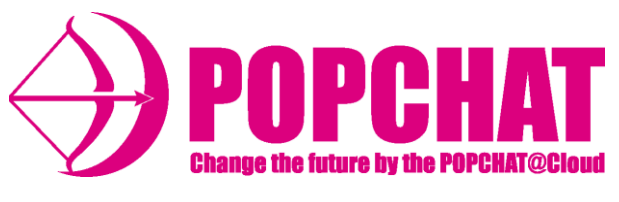

POPCHAT-X株式会社

東 京 本 社 :東京都豊島区東池袋3丁目20-3